## **Navigating Content**

Use the following ways to navigate the list of content items on the My Courses page:

- Sorting
- Search

## Sorting

In the User Portal, courses and learning tracks are sorted as follows:

- First, the course that the user viewed most recently.
- Then, the courses assigned by the instructor.
- And last, courses from the Catalog that students added themselves.

|                             | 🛄 My Courses 🛗 My T                                            | rainings 🖻 Catalog                    | Knowledge Base |                                |
|-----------------------------|----------------------------------------------------------------|---------------------------------------|----------------|--------------------------------|
| My Courses                  | H Carrier                                                      | propries<br>propries<br>(n fo GEAFIC) | Road Para      | NOTBOARD                       |
| Enrolled (4) Completed (35) |                                                                |                                       |                | Q Search                       |
|                             | Last viewed<br>Business Sustainibility<br>Continue training    | ,                                     |                | Incomplete                     |
|                             | Sales Onboarding<br>Learning Track<br>0 of 3 courses completed |                                       |                | A Complete before Jun 16, 2021 |
| Courses from Catalog 3      |                                                                |                                       |                |                                |
|                             | Marketing<br>1 material • 1 training                           |                                       |                | In Progress (0.2% viewed)      |
| Courses from Catalog 3      | Marketing<br>1 material + 1 training                           |                                       |                | In Progress (0.2% viewed)      |

Important:

If the course which user viewed most recently is a part of learning track, the course will appear at the top of the list, not the learning track.

Search

To search a course by the title, description, or tags, use the search bar at the top right corner of the **My Courses** page. Start typing text and the system will leave matching items on the page.

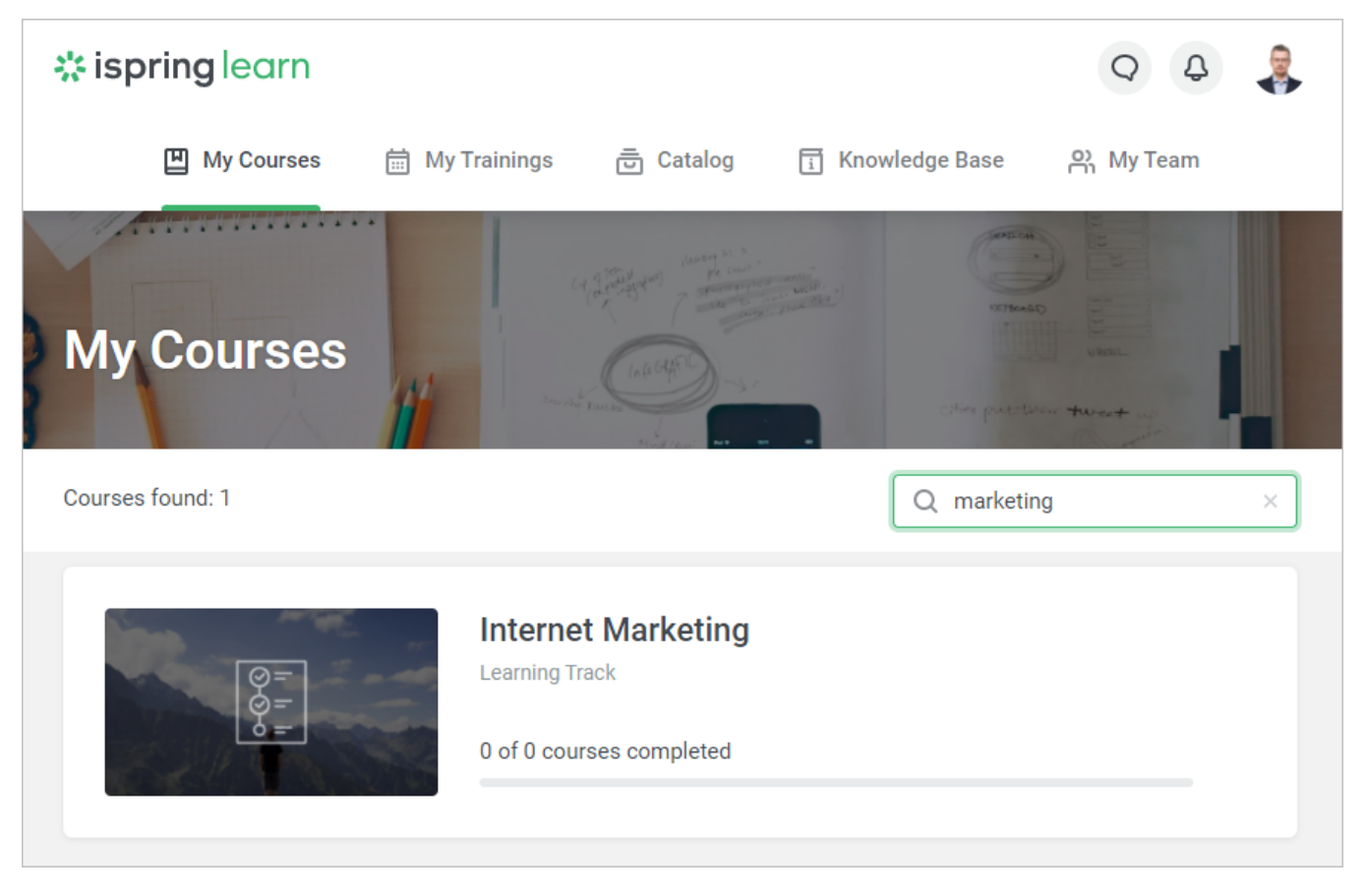